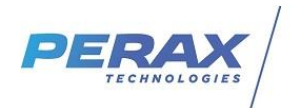

# **FICHE D'APPLICATION**

MODEM SIERRA FX30

#### METHODE POUR COMMUNIQUER ENTRE UNE SUPERVISION SUR RESEAU INTERNET ET UN AUTOMATE SUR PORT SERIE VIA UN MODEM GSM SIERRA FX30

### **REPERTOIRE DES EVOLUTIONS**

| Version | Date     | Auteur           | Nature des modifications | Pages  |
|---------|----------|------------------|--------------------------|--------|
| E       |          |                  |                          |        |
| D       |          |                  |                          |        |
| С       |          |                  |                          |        |
| В       |          |                  |                          |        |
| A       | 26/06/20 | Pascal<br>Nguyen | Création du document     | Toutes |

#### **1 OBJECTIF**

L'objectif de cette note d'application est de faire communiquer un pc de supervision sur internet avec un automate distant sur APN ou VPN via un modem Sierra wireless FX30.

#### 2 MATERIEL

- un pc de supervision sur ethernet/internet
- un automate disposant d'un port série acceptant le protocole modbus RTU
- un modem Sierra FX30 + cable d'alimentation + script Perax
- une carte sim avec code pin désactivé et adresse IP fixe dans le cas d'un Apn (aucune importance dans le cas d'un vpn)
- cable série rs232 droit (2-3-5 -> 2-3-5) pour la communication automate
- cable USB A male / micro USB pour le paramétrage du modem (non fourni)

#### 3 CONNEXION FX30

- accéder au site constructeur à l'adresse <u>https://docs.google.com/document/d/e/2PACX-1vQ5BA3fY6a3GqaFUbH4Xngas-XOtK69bs6RI5PAWz\_kU6vE-bVXJvIEtBT2eRshNHkEBxsQfXwF7aTP/pub#h.dym63lxcdje0</u> pour visualiser la documentation .

- télécharger le driver du cable usb à l'adresse https://drive.google.com/file/d/1SXA72T7mnW1kuD9\_FJERGfw6O8BA3rj9/view .

- l'interface web du modem a l'adresse IP locale 192.168.2.2 .

Pour ne pas modifier les paramètres de votre carte réseau vous pouvez utiliser l'utilitaire AddipAdress téléchargeable sur notre site http://www.perax.com/club/mises-a-jour-p400xi/ajout-dadresse-ip-tempotaire/#post-11.

!!! Attention, l'adresse IP qui va vous être proposée par défaut sera la même que celle du modem . Penser à changer le dernier nombre pour que l'adresse temporaire de votre pc soit compatible avec le modem .

# 4 RACCORDEMENTS

- Pour l'alimentation, se reporter à la notice constructeur. Pour alimentation du modem en relation avec un P400XI, connecter les fils jaune et rouge sur la borne + Vout et le fil noir sur la borne Vout.
- Insérer la carte sim et fermer le capot .
- Connecter l'antenne sur le connecteur « Cell » .

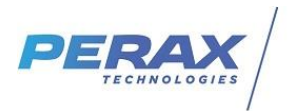

### 5 PARAMETRAGE MODEM SIERRA FX30

#### 5.1 CONNEXION

Entrer les login et mot de passe : admin/admin . Choisir la langue français et cliquer sur login .

| Eichier Édition <u>A</u> ffichage FX30 Node-RED f | <u>H</u> istorique | <u>M</u> arque-pages | <u>O</u> utils | Aid <u>e</u>      |
|---------------------------------------------------|--------------------|----------------------|----------------|-------------------|
| ← → ♂ ✿                                           |                    | 🔽 🔒 F                | nttps://1      | 192.168.2.2/login |
| Please Sign In                                    |                    |                      |                |                   |
| admin                                             |                    |                      |                |                   |
| ••••• — a                                         | dmin               |                      |                |                   |
| Français                                          |                    |                      | ~              |                   |
|                                                   | Login              |                      |                |                   |
|                                                   |                    |                      |                |                   |

#### 5.2 TABLEAU DE BORD

Synthèse de l'état de votre connexion .

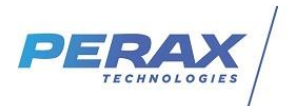

| Eichier Édition Affichage Historique Mai                | rque-pages <u>Q</u> utils Aid <u>e</u>                              |
|---------------------------------------------------------|---------------------------------------------------------------------|
| $( \epsilon ) $ $\Rightarrow $ C $( \mathbf{\hat{e}} )$ | 0 https://192.168.2.2/dashboard                                     |
| FX30S LL919600500410                                    |                                                                     |
| <u> </u>                                                | Tableau de bord                                                     |
| SPH NX                                                  | 06/26/20 10:32, Up: 1h58m50s, Firmware: 2003111034_3g-FX30_RED-1.20 |
| IOTIABS                                                 | La carte SIM est insérée et déverrouillée                           |
|                                                         | APN: orange.m2m.spec                                                |
| Tableau de bord                                         | La connexion cellulaire est établie: IP: 10.170.226.117             |
|                                                         | Opérateur réseau actuel: :                                          |
| P VPN                                                   | Technologie RADIO: UMTS                                             |
| ☆ Port série                                            | Enregistrement réseau: Enregistré, réseau non itinérant             |
| Mode économie                                           | Qualité (1-> Très mauvaise,, 5->Très bonne qualité): 2              |
| firewall                                                | Le réseau VPN est monté: IP: 10.8.0.112                             |
|                                                         | L'accès à distance au port série est désactivé                      |
|                                                         | UART MODE: R\$232                                                   |

# 6

# 6.1 CELLULAIRE

Cocher la fenêtre « activé », renseigner l'apn de la carte sim et cliquer sur le bouton « Appliquer »

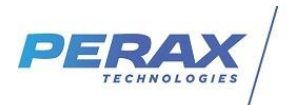

| Eichier Édition Affichage Historique | Marque-pages Qutils Aid <u>e</u>                                                             |
|--------------------------------------|----------------------------------------------------------------------------------------------|
| (←) → C' ŵ                           | 0 🗞 https://192.168.2.2/cellular                                                             |
| FX30S LL919600500410                 |                                                                                              |
| <u>. 19</u>                          | Cellulaire                                                                                   |
| SPH NX                               | Connexion                                                                                    |
| IOTLABS                              | ⊠ activé                                                                                     |
|                                      | ATTENTION I Désactiver la connexion avant de changer l'APN                                   |
| 🙆 Tableau de bord                    | APN                                                                                          |
| P NODE RED                           | orange.m2m.spec                                                                              |
| ,,,,] Cellulaire                     | ATTENTION ! Désactiver la connexion avant de changer les paramètres d'autentification réseau |
| 🔎 VPN                                |                                                                                              |
| ≭ Port série                         | Mode                                                                                         |
| Di Mode économie                     |                                                                                              |
| firewall                             | Appliquer                                                                                    |
| Système                              |                                                                                              |
| 📕 log                                |                                                                                              |

#### 6.2 VPN

(Chapitre illustré prochainement)

- 1. Editer avec notepad++ le modele Modem\_Sierra FX30.ovpn, l'autorité (extension crt), le certificat dédié au modem (extension pem)
- 2. Copier/coller les autorité/certificat/clé aux endroits indiqués ci-dessous

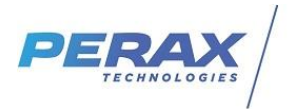

📔 \*new 1 - Notepad++

| Fichier | Édition Recherche Affichage Encodage Langage Paramètres Outils Macro E |
|---------|------------------------------------------------------------------------|
|         | ● 🖻 🗟 🗟 🕹 🕹 🛍 🛍 🗩 C 🖬 🍇 🔍 🔍 🖼 🔂 🚍 1 運                                  |
| 🔚 auto  | nte.crt 🔀 🔚 new 1 🔀                                                    |
| 1       | dev tun                                                                |
| 2       | port 60000                                                             |
| 3       | management 127.0.0.1 65531                                             |
| 4       | comp-lzo                                                               |
| 5       | cipher AES-256-CBC                                                     |
| 6       | persist-tun                                                            |
| 7       | ping 60                                                                |
| 8       | ping-exit 240                                                          |
| 9       | proto udp                                                              |
| 10      | tls-client                                                             |
| 11      | remote 51.75.201.151 60000                                             |
| 12      | pull                                                                   |
| 13      | Iloat                                                                  |
| 14      | explicit-exit-noticy 2                                                 |
| 15      | tls-exit                                                               |
| 10      | band window 60                                                         |
| 10      |                                                                        |
| 10      | coller le certificat de l'autorité (extension art)                     |
| 20      | (/ca)                                                                  |
| 21      | (rent)                                                                 |
| 22      | coller le certificat dédié au modem FX30 (extension crt)               |
| 23      |                                                                        |
| 24      | <kev></kev>                                                            |
| 25      | coller la clé dédiée au modem FX30 (extension pem)                     |
| 26      |                                                                        |
| 27      | key-direction 1                                                        |
| 28      | <tls-auth></tls-auth>                                                  |
| 29      | #                                                                      |
| 30      | # 2048 bit OpenVPN static key                                          |
| 31      | #                                                                      |
| 32      | BEGIN OpenVPN Static key V1                                            |
| 33      | f24de4eeae6eaa7a838ad49aadf5bc89                                       |
| 34      | 4lea5llabb30dd2el4cea5leae6aa900                                       |
| 35      | 49ec055b9e4e5aa162f84bdf6d9c16d8                                       |
| 36      | 141130de35b6b65936466fffc0efb994                                       |
| 37      | 4dbb5f09c343eacee0e9f0f4b1c55256                                       |
| 38      | 3c435e554d3feec5464c0d603737054a                                       |
| 39      | 617a36a5b7cd339dda14bf8480d24b36                                       |
| 40      | d2f98ade823ea42edde4b21dd41c49c1                                       |
| 41      | 8a73c4ea8315e2a03101dc9310d57261                                       |
| 42      | a3D32UC6CIGI/3IC/1e6aU41/Ge9IeU/                                       |
| 43      | a1103001/10202C0312C3/D3910D0C2D                                       |
| 44      | 103000/10030/0030/00303330009030/                                      |
| 15      | 1/1001403194203914940/044/240130                                       |
| 47      | a9fd7897dc25cb3b2510c599c3c5c7d0                                       |
| 48      | 713aa58acb000704a3ca968bce675706                                       |
| 49      | END OpenVPN Static key Vl                                              |
| 50      |                                                                        |
| 200002  | 2 DOCT 451 222 DISDOCTORE 4 DOCTOR 454                                 |

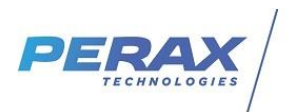

- 3 Sélectionner le fichier créé et cliquer sur « ouvrir » puis sur le bouton « télécharger »

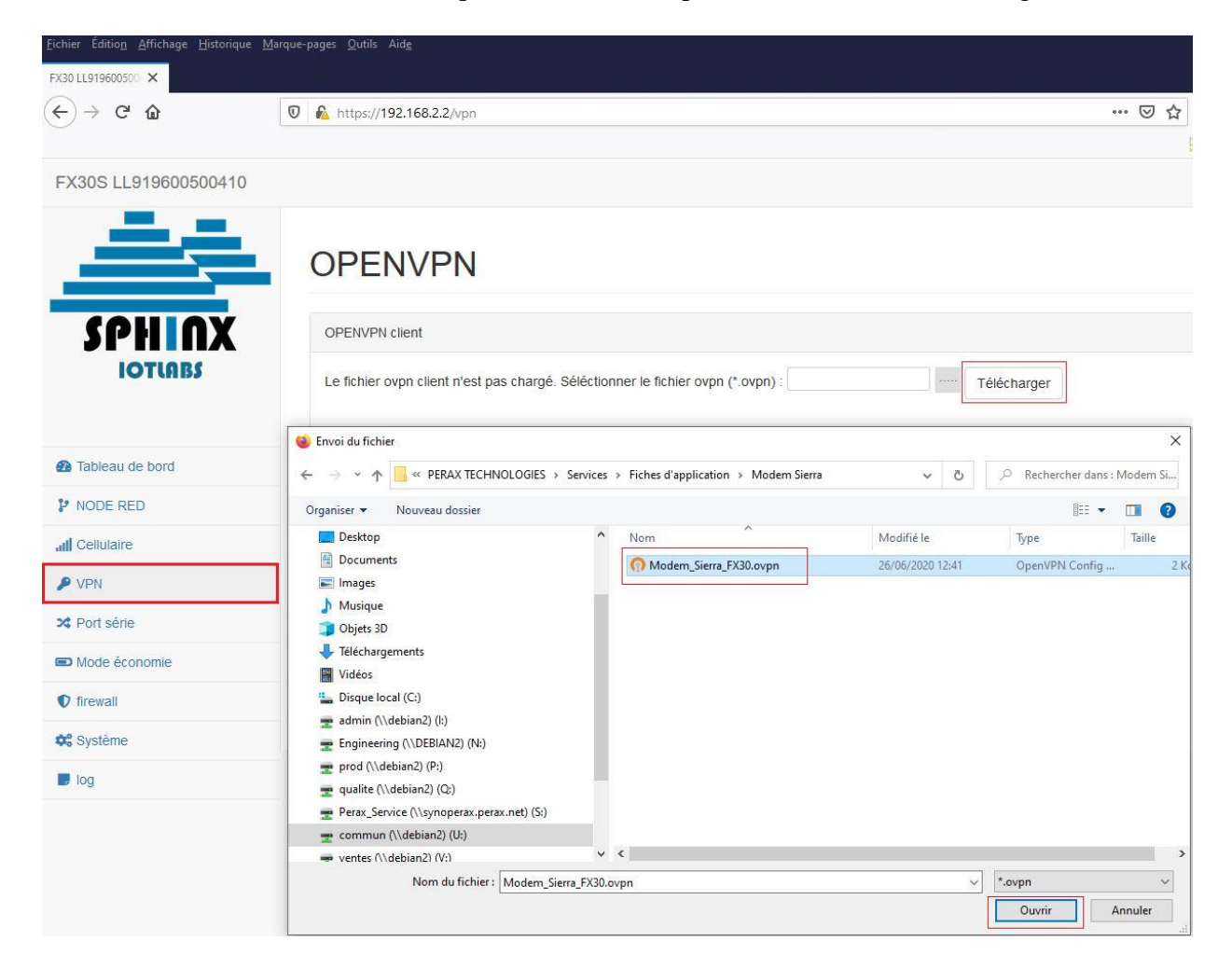

#### 6.3 PORT SERIE

Sélectionner comme indiqué ci-dessous et valider en cliquant sur le bouton « appliquer ».

| <u>Fichier</u> Éditio <u>n</u> <u>A</u> ffichage <u>H</u> istorique <u>N</u> | <u>M</u> arque-pages <u>O</u> utils Aid <u>e</u> |             |                       |
|------------------------------------------------------------------------------|--------------------------------------------------|-------------|-----------------------|
| FX30 LL919600 ×                                                              |                                                  |             | 🔥 Ma page             |
| (←) → C' @                                                                   | 0 🔒 https://192.168.2.2/serial                   | 🖂 🗘 viveris |                       |
|                                                                              |                                                  |             | PN Perax 🔘 🖉          |
| FX30S LL919600500410                                                         |                                                  |             |                       |
|                                                                              | Port série                                       |             |                       |
|                                                                              | SERIAL MODE                                      |             |                       |
| ЮТСИВУ                                                                       | Serial mode                                      |             |                       |
|                                                                              | nodered_rs232                                    |             |                       |
| C Tablaau da baad                                                            | RI                                               | DSR         | DCD                   |
|                                                                              | O on                                             | O on        | O on                  |
| P NODE RED                                                                   | <ul> <li>off</li> </ul>                          | e ott       | <ul><li>off</li></ul> |
| all Cellulaire                                                               | Contrôle de flux                                 |             |                       |
| P VPN                                                                        | software                                         |             |                       |
| 🔀 Port série                                                                 | Appliquer                                        |             |                       |
| Distance de conomie                                                          |                                                  |             |                       |
| firewall                                                                     |                                                  |             |                       |
| ¢ Système                                                                    |                                                  |             |                       |
| Dog                                                                          |                                                  |             |                       |

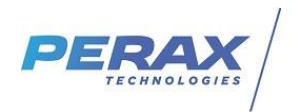

## 7 MAINTENANCE

- Dans la rubrique tableau de bord, vérifier l'état de la carte sim, la connexion à l'apn et si besoin la connexion au réseau vpn qui doivent être en vert comme présenté au chapitre \$ 4.2
- Vérifier l'état des leds du modem . (cf doc)

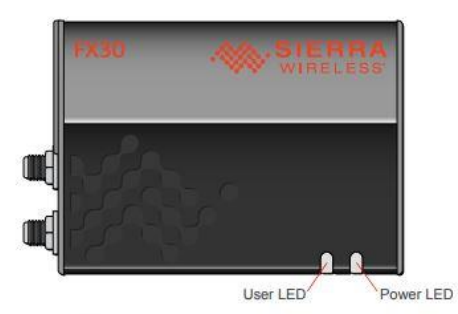

A la fin du démarrage lorsque les 2 leds vont cesser de clignoter rouge, le produit sera opérationnel. Ensuite, les leds vont représenter l'état du réseau et contrôler la connexion.

<Power LED> estime le niveau de signal cellulaire (0 pas de signal, 1 rouge = mauvais, 2 or 3 jaune =moyen à bon and 4 verte=très bon à excellent) <User LED> contrôle la connexion réseau (pas de connexion = rouge, connexion cellulaire établie = jaune, VPN monté = verte)